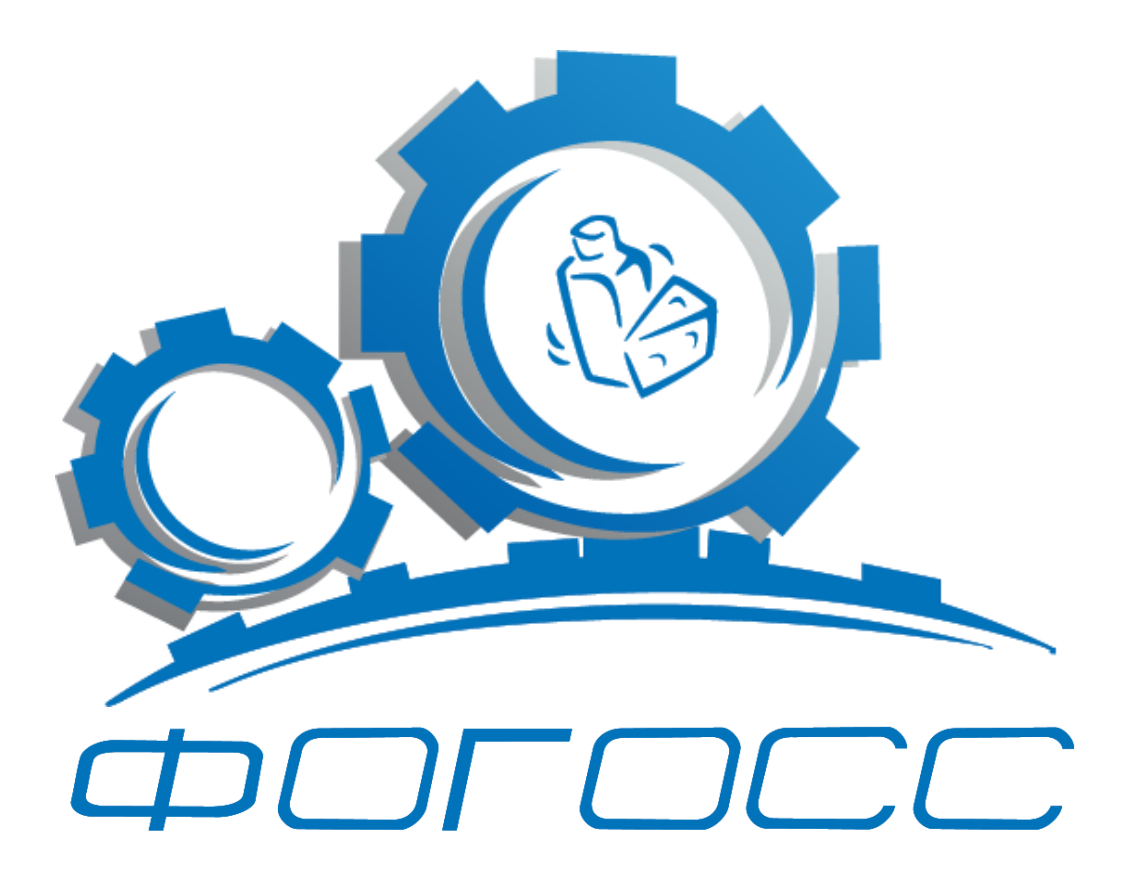

# С чего начинается комфорт...

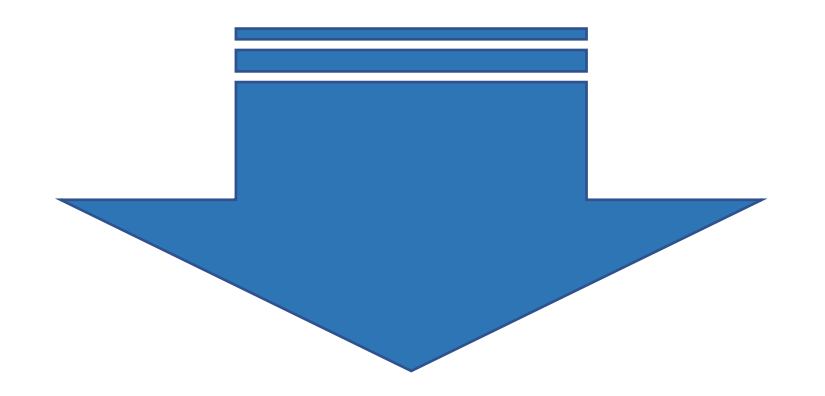

### 1. Знакомство с Фогосс- введите в поисковик "фогосс"

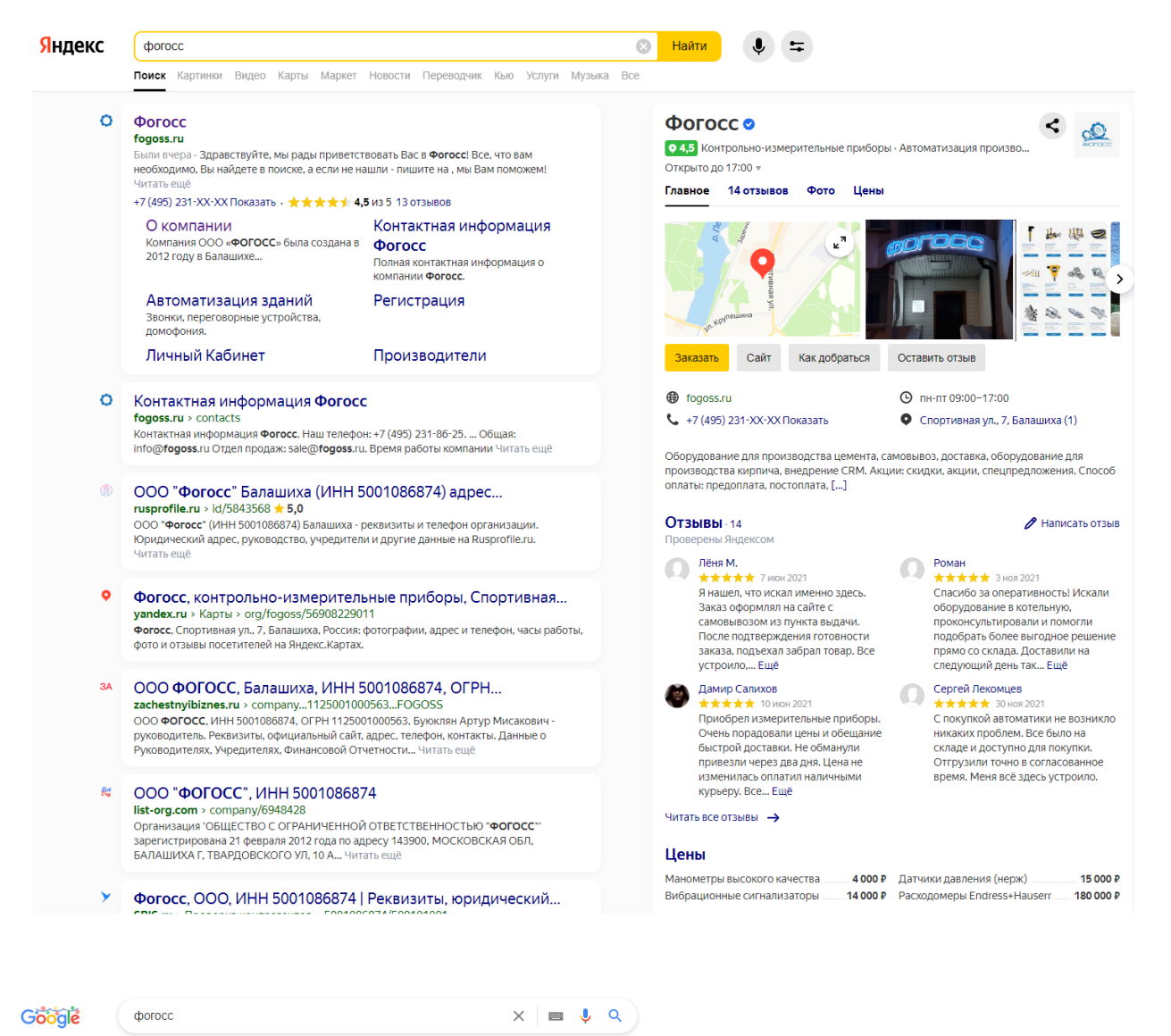

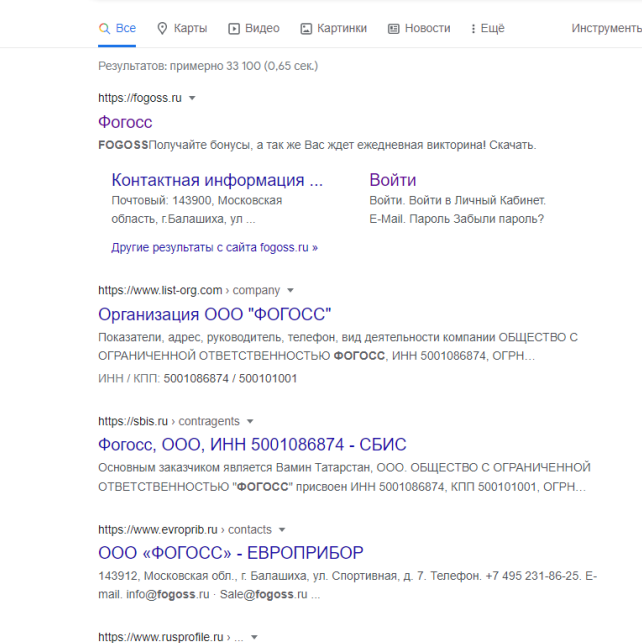

ООО "Фогосс" Балашиха (ИНН 5001086874 ... - Rusprofile ООО "Фогосс" (ИНН 5001086874) Балашиха - реквизиты и телефон организации. Юридический адрес, руководство, учредители и другие данные на Rusprofile ru.

#### https://2gis.ru> balashikha> firm 💌

фогосс - торгово-производственная компания - 2ГИС ФОГОСС, торгово-производственная компания адреса со входами на карте, отзывы, фото, номера телефонов, время работы и как доехать.

https://www.rbc.ru> 1125001000563-000-fodoss -

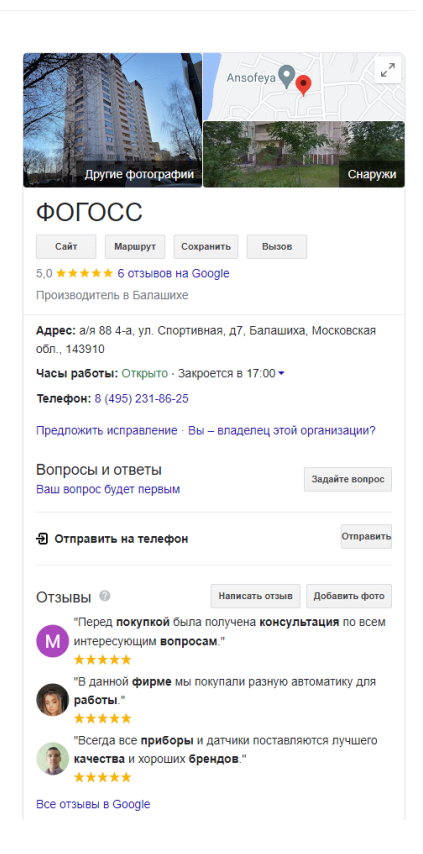

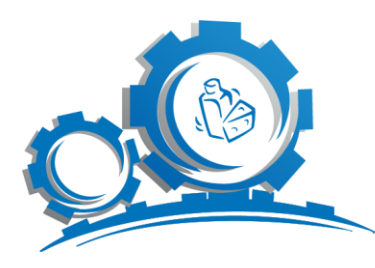

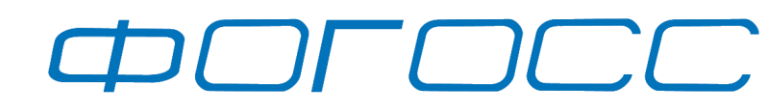

Системный интегратор в области промышленной автоматизации

## 2. Поиск необходимого товара

Все, что вам необходимо, Вы найдете в поиске, а если не нашли - пишите на info@fogoss.ru, мы Вам поможем!

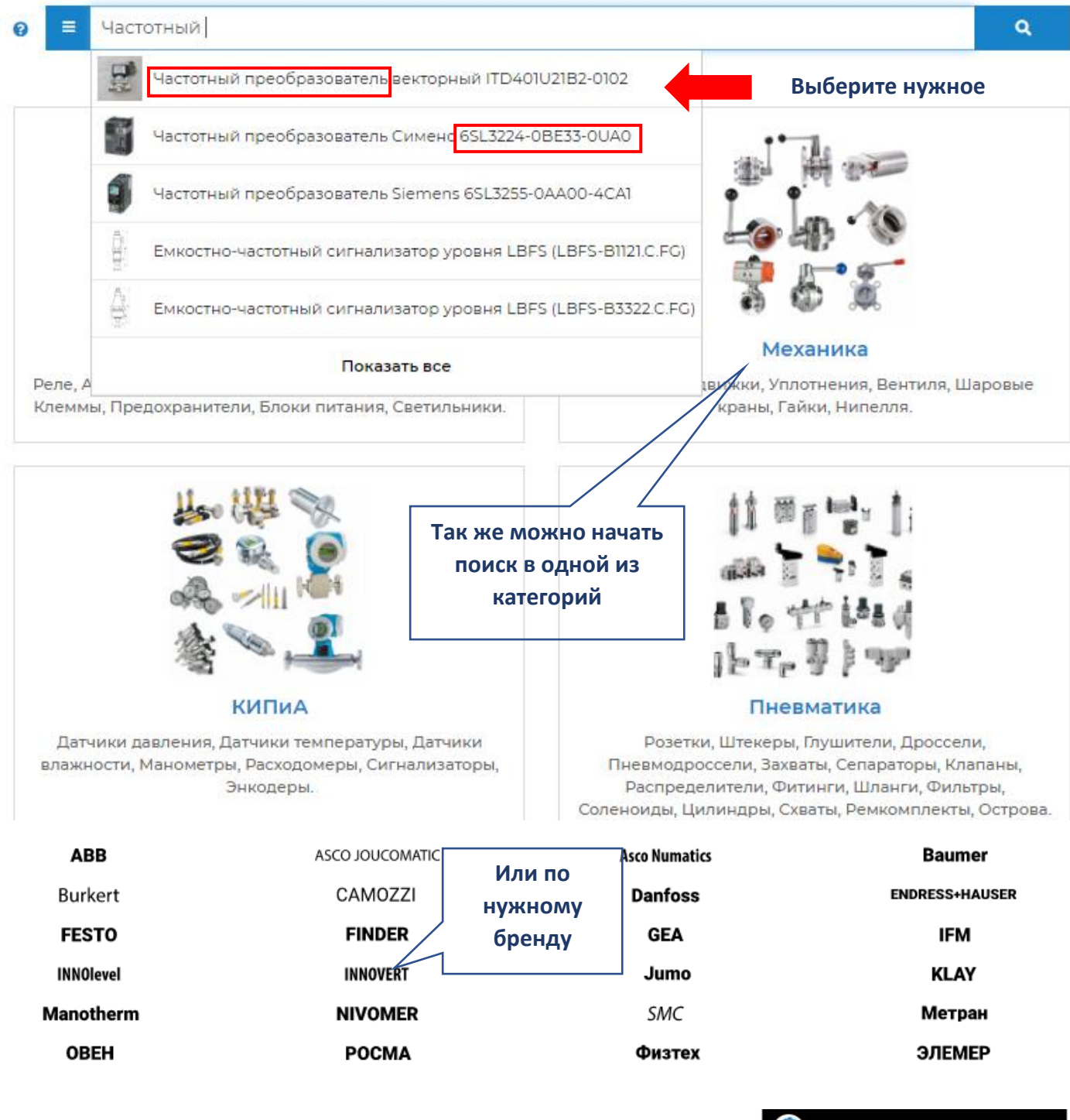

Видео инструкция:

Заказ через почту https://www.youtube.com/watch?v=cnaSBk3HYx8

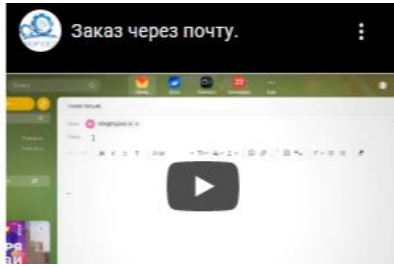

### 3. Получить коммерческое предложение/техническое предложение

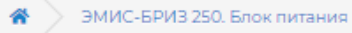

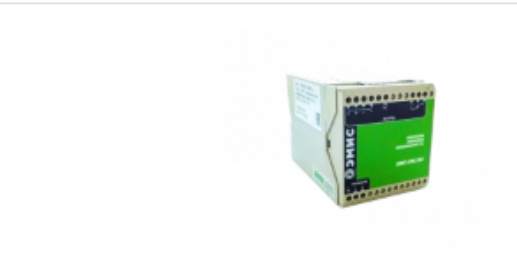

#### Описание ^

Импульсный блок питания серии ЭМИС-БРИЗ 250 предназначены для преобразования сетевого напряжения 220 В, 50 Гц в стабилизированное выходное напряжение постоянного тока. Блоки питания предназначены для питания производственной автоматики, средств управления технологическими процессами, контрольно-измерительных приводов, вентиляторов, программируемых контроллеров и других нагрузок постоянного тока.

Особенности и преимущества:

- наличие встроенной схемы «мягкого» запуска с ограничением пускового тока, сетевой фильтр, снижающий уровень помех до необходимых пределов в питающей сети;
- наличие плавкого входного предохранителя, защищающего от возникновения внутренних неисправностей в блоке;
- защита от перегрузок и короткого замыкания на выходе и перегрева;
- широкий температурный диапазон рабочих температур (-40 до +55).

# Введите имя, адрес электронной почты и нажмите «Отправить»

| о, влок пита                                 | Получить                                             | коммерческое предложение × |                                    |
|----------------------------------------------|------------------------------------------------------|----------------------------|------------------------------------|
|                                              | * Имя:                                               | Ваше имя                   | 5РИЗ 250                           |
|                                              | Отчество:                                            | Ваше отчество              | чтель: ЭМИС<br>ИИС-БРИЗ 2<br>54949 |
|                                              | • Email:                                             | Ваш email                  | ость уточ<br>ogoss.ru              |
|                                              | Для получения коммерчее<br>аккаунт, зарегестрировать | *                          |                                    |
| ня серии Эл                                  | Нажимая кнопку "Отправи<br>соглашением и Условиями   | <b>ж</b><br>чить комме     |                                    |
| ка стабилизи<br>и для питани<br>поссами, кон | 🗙 Закр                                               | ыть 🗳 Отправить            | учить техни                        |

#### ЭМИС-БРИЗ 250. Блок питания

Производитель: ЭМИС Модель: ЭМИС-БРИЗ 250. Блок питания Артикул: 654949

#### Стоимость уточните на info@fogoss.ru

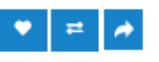

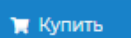

Получить коммерческое предложение

0

Получить техническое предложение

# 4. Регистрация (Займет 1 минуту)

| Ринкорации                                                                                                    | Я                                                                                                    |                                                                                                    |
|----------------------------------------------------------------------------------------------------|----------------------------------------------------------------------------------------------------|----------------------------------------------------------------------------------------------------|
| и вы уже зарегистриров<br>:НОВНЫЕ ДАННЫЕ                                                                                                    | заны, переи                                                                                                    |                                                                                                    |
| • Има                                                                                                    | Има                                                                                                    | Sanoninine ooksanenbible nonk, onmedenhible                                                                                                    |
| Как и Вам обращаться                                                                                                    | Vesusentiñ                                                                                                    |                                                                                                    |
|                                                                                                    | Бахаемыи                                                                                                    |                                                                                                    |
| • Tarahau                                                                                                    | Trankau                                                                                                    |                                                                                                    |
| Телефон                                                                                                    | Телефон                                                                                                    |                                                                                                    |
| аш пароль                                                                                                    |                                                                                                    |                                                                                                    |
| • Пароль                                                                                                    | Пароль                                                                                                    |                                                                                                    |
| Іодтверждение пароля                                                                                                    | Подтвержден                                                                                                    | ние пароля                                                                                                    |
| 🖀 🔷 Личный Кабинет                                                                                                    | т                                                                                                    | После входа в личный кабинет выберите                                                                                                    |
| оя учетная за<br>менить персональные да<br>менить дароль от личного<br>менить данные о компан<br>менить адрес доставки и<br>Азменить Д<br>анные компании                                                                                                    | апись<br>знные<br>то кабичета<br>ии (реквизи<br>гответствен<br>Цаннь                                                                                                    | История заказов<br>итого закуплено в ФОГОСС: 0.00 руб.<br>ного за<br>не о компании (реквизиты)                                                                                                    |
| юя учетная за<br>менить персональные да<br>менить пароль от пичног<br>менить данные о компан<br>менить адрес доставки и<br>13Менить Д<br>анные компании                                                                                                    | апись<br>вные<br>то кабинета<br>ии (реквизи<br>гответствен<br>цаннь                                                                                                    | История заказов<br>итого закуплено в ФОГОСС: 0.00 руб.<br>ного за<br>не о компании (реквизиты)<br>Введите ИНН, остальные данные<br>заполнятся автоматически                                                              |
| Іоя учетная за<br>менить персональные да<br>менить пароль от пичног<br>менить данные о компан<br>менить адрес доставки и<br>13менить д<br>анные компании                                                                                                    | апись<br>анные<br>то кабичета<br>ии (реквизи<br>тответствен<br><b>Цаннь</b><br>•инн<br>•инн                                                                                                    | История заказов<br>иты)<br>ного за<br>История заказов<br>иты)<br>ного за<br>История заказов<br>иты)<br>ного за<br>Ведите ИНН, остальные данные<br>заполнятся автоматически<br>490901001                                  |
| оя учетная за<br>менить персональные да<br>менить данные о компан<br>менить адрес доставки и<br><b>13МЕНИТЬ Д</b><br>анные компании                                                                                                    | апись<br>анные<br>то кабинета<br>чии (реквизи<br>тответствен<br>цаннь<br>цаннь<br>•инн<br>•кпп<br>ганизации                                                                                         | История заказов<br>итого закуплено в ФОГОСС: 0.00 руб.<br>НОГО ЗА<br>НОГО КОМПАНИИ (РЕКВИЗИТЫ)<br>Введите ИНН, остальные данные<br>заполнятся автоматически<br>490901001<br>ООО "ЗАВОД МОБИЛЬНЫХ ЗДАНИЙ"                 |
| юя учетная за<br>менить персональные да<br>менить пароль от личьог<br>менить адрес доставки и<br>13менить Д<br>анные компании<br>* Наименование орг                                                                                                    | апись<br>анные<br>то кабинета<br>ии (реквизи<br>тответствен<br>цанны<br>инн<br>кпп<br>ганизации<br>• огрн                                                                                           | История заказов<br>итого закуплено в ФОГОСС: 0.00 руб.<br>НОГО ЗА<br>НОГО КОМПАНИИ (РЕКВИЗИТЫ)<br>Введите ИНН, остальные данные<br>заполнятся автоматически<br>490901001<br>ОСО "ЗАВОД МОБИЛЬНЫХ ЗДАНИЙ"<br>144910001818 |
| оя учетная за<br>менить персональные да<br>менить дароль от личног<br>менить дарес доставки и<br>анные компании<br>• Наименование орг                                                                                                    | апись<br>вные<br>то кабињета<br>ии (реквизи<br>гответствен<br><b>цаннь</b><br>•инн<br>•кпп<br>ганизации<br>•огрн                                                                                    | История заказов<br>иого закуплено в ФОГОСС: 0.00 руб.                                                                                                    |
| оя учетная за<br>менить персональные да<br>менить пароль от пичног<br>менить данные о компан<br>менить адрес доставки и<br>анные компании<br>• Наименование орг<br>• Юридичест                                                                                                    | апись<br>вные<br>то кабинета<br>ии (реквизи<br>тответствен<br><b>Даннь</b><br>•инн<br>•кпп<br>ганизации<br>•огрн<br>ский адрес                                                                      | История заказов<br>итого закуплено в ФОГОСС: 0.00 руб.                                                                                                    |
| юя учетная за<br>менить персональные да<br>менить пароль от пичног<br>менить данные о компан<br>менить адрес доставки и<br>13менить д<br>13менить д<br>13meнить д<br>13meнить д<br>1 | апись<br>анные<br>то кабинета<br>нии (реквизи<br>тответствен<br><b>Даннь</b><br>•инн<br>•инн<br>•кпп<br>ганизации<br>•огрн<br>ский адрес<br>а телефона<br>ТЫ                                        | История заказов<br>иого закуплено в ФОГОСС: 0.00 руб.                                                                                                    |
| Іоя учетная за<br>менить персональные да<br>менить пароль от личьог<br>менить данные о компан<br>менить адрес доставки и<br>13менить Д<br>13менить Д<br>анные компании<br>• Наименование орг<br>• Юридичест<br>• Общий городской номер<br>анковские реквизит                                                                                                    | апись<br>анные<br>то кабинета.<br>ии (реквизи<br>тответствен<br>цанны<br>иинн<br>«инн<br>«инн<br>«кпп<br>ганизации<br>«огрн<br>ский адрес<br>о телефона<br>ты<br>«БИК                               | История заказов<br>итого закуплено в ФОГОСС: 0.00 руб.                                                                                                    |
| оя учетная за<br>менить персональные да<br>менить пароль от личноот<br>менить адрес доставки и<br>анные компании<br>• Наименование орг<br>• Юридичеся<br>• Общий городской номер<br>анковские реквизит                                                                                                    | апись<br>анные<br>то кабинета.<br>нии (реквизи<br>нии (реквизи<br>тответствен<br><b>Даннь</b><br>•инн<br>•инн<br>•кпп<br>ганизации<br>•огрн<br>ский адрес<br>а телефона<br>ты<br>•БИК<br>ание банка | История заказов<br>иого закуплено в ФОГОСС: 0.00 руб.                                                                                                    |
| оя учетная за<br>менить персональные да<br>менить дароль от личног<br>менить данные окомпан<br><b>13МЕНИТЬ Д</b><br>анные компании<br>•Наименование орг<br>•Юридичеса<br>•Общий городской номер<br>анковские реквизит<br>•Наименован<br>•Корреспондент                                                                                                    | апись<br>виные<br>покабињета<br>нии (реквизи<br>пответствен<br><b>цанннь</b><br>•инн<br>•инн<br>•кпп<br>ганизации<br>•огрн<br>ский адрес<br>о телефона<br>ты<br>•БИК<br>ание банка<br>тский счет    | История заказов<br>итого закуплено в ФОГОСС: 0.00 руб.                                                                                                    |

рация «переосные нение

• 75.0

**Регистрация** <u>https://www.youtube.com/watch?v=dvjDIMnBTc8</u>

# 5. Получить счёт (3 клика)

| 🕄 О нас 🛛 info          | @fogoss.ru 🏾 🗨 Обратная связь                 | • •                                  | Перейт     | Войти<br>ГИ В КОРЗИ                                                                                                    | Закладки (р. 1997)<br>1НУ | 📕 Корзина (2) |  |
|-------------------------|-----------------------------------------------|--------------------------------------|------------|----------------------------------------------------------------------------------------------------|---------------------------|---------------|--|
|                         | 0 =                                           | Поиск                                | 2          | ा ह                                                                                                    | оваров 2 (12773.38руб     | i)            |  |
| Датчин<br>Индуктивный р | ки позиционирования и обнару<br>датчик IFM216 | жения объектов Индуктивные датчики   | > Примене  | ение в подвижн                                                                                                    | ной технике               |               |  |
|                         |                                               |                                      |            | Индуктивный датчик IFM216<br>Производитель: IFM<br>Модель: IFM216 IFKC004BBSKG/M/60V/US-104-<br>DRO<br>Артикул: 23770<br>Цена: 6386.69руб.*<br>Срок поставки: 20-30 дней |                           |               |  |
| 61 <sup>0</sup> .       | <b>F</b>                                      | П Нажать купить                      |            | Условия прода<br>• 🔁 🍝                                                                                                    | 2                         | + 3 0         |  |
| Описание 🗸              |                                               |                                      |            |                                                                                                    |                           | елложение     |  |
| Характеристик           | и 🕶                                           |                                      |            |                                                                                                    | оммерческое пр            | едложение     |  |
| Документация            | ×                                             |                                      |            | 🗄 Получить                                                                                                    | техническое пре           | дложение      |  |
| Корзин                  | на покупок                                    |                                      |            |                                                                                                    |                           |               |  |
| Изображение             | Название                                      | Модель                               | Ko         | оличество                                                                                                    | Цена за шт.               | Всего         |  |
| ł                       | Индуктивный датчик IFM216                     | IFM216 IFKC004BBSKG/M/60V/US-104-DRO | <b>-</b> 2 | + 3 8                                                                                                    | 5322.24руб.               | 10644.48руб.  |  |
|                         |                                               |                                      |            |                                                                                                    | Сумма:                    | 10644.48pvб.  |  |

Продолжить покупки

Видео инструкция:

## Как сделать заказ на сайте

https://www.youtube.com/watch?v=enJJZHUE0Tk

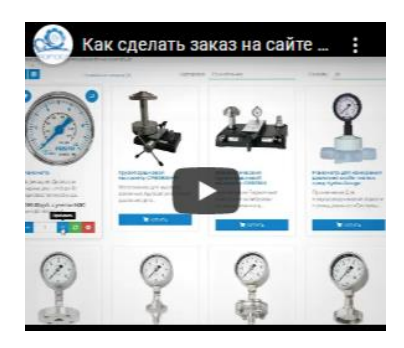

получить счет на оплату

НДС 20%:

Итого с учетом НДС:

В Получить коммерческое предлож

2128.90руб.

12773.38руб.

### 6. <u>Личный кабинет</u>

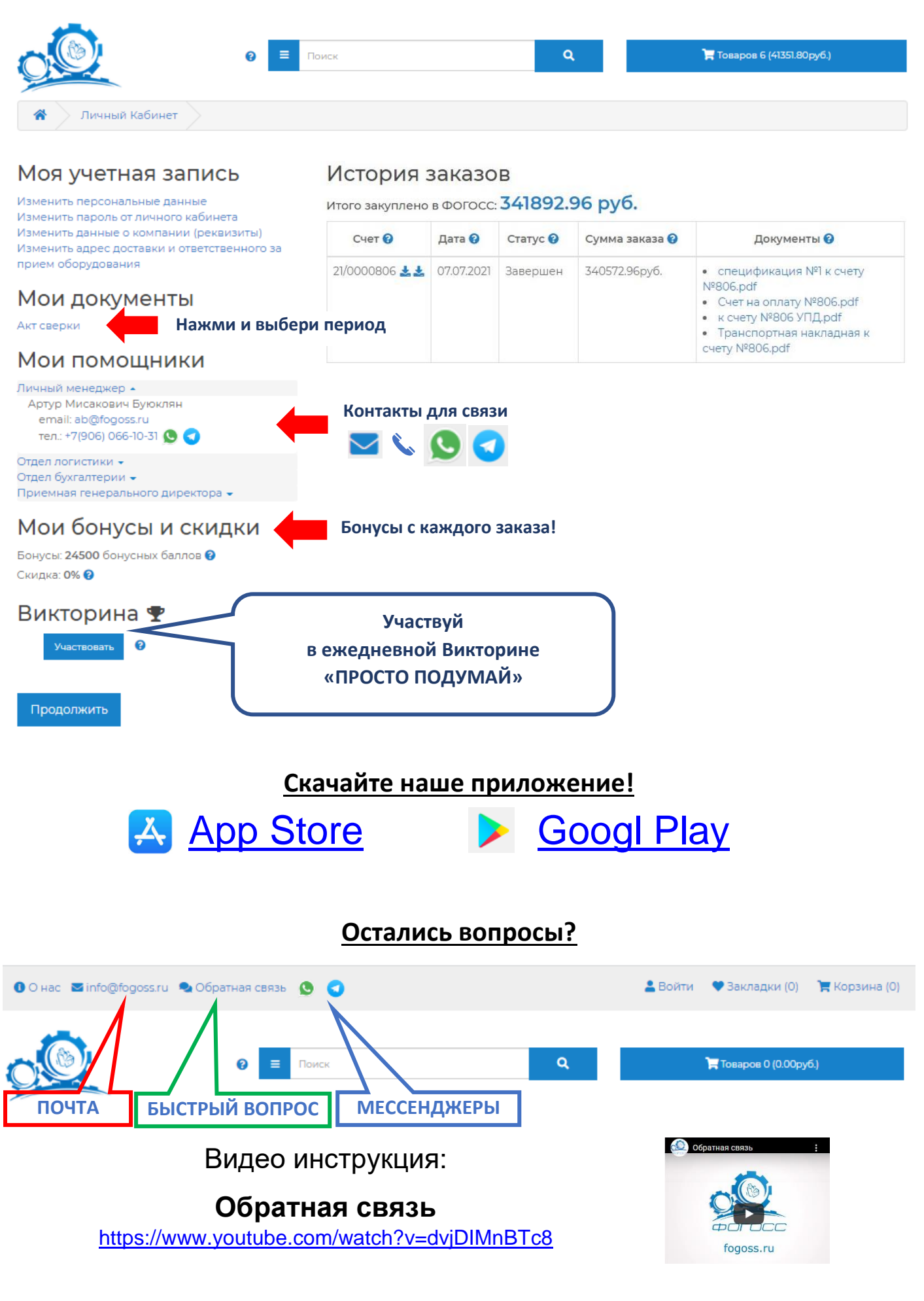

# <u>ЖДЁМ В НАШЕМ КЛУБЕ КОМФОРТА</u>